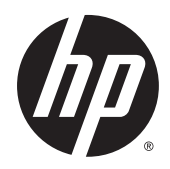

# HP ePrint Enterprise

**Installation Checklist** 

Release 4.2

#### **Copyright and License**

© Copyright 2015 HP Development Company, L.P.

Reproduction, adaptation, or translation without prior written permission is prohibited, except as allowed under the copyright laws.

The information contained herein is subject to change without notice.

The only warranties for HP products and services are set forth in the express warranty statements accompanying such products and services. Nothing herein should be construed as constituting an additional warranty. HP shall not be liable for technical or editorial errors or omissions contained herein.

Confidential computer software. Valid license from HP Development Company, L.P. required for possession, use or copying. Consistent with FAR 12.211 and 12.212, Commercial Computer Software, Computer Software Documentation, and Technical Data for Commercial Items are licensed to the U.S. Government under vendor's standard commercial license.

The information contained herein is subject to change without notice. All other product names mentioned herein may be trademarks of their respective companies.

Edition 4.2, 9/2015

#### **Trademark Credits**

Adobe<sup>®</sup>, Acrobat<sup>®</sup>, and PostScript<sup>®</sup> are trademarks of Adobe Systems Incorporated.

Microsoft<sup>®</sup>, Windows<sup>®</sup>, Windows<sup>®</sup> XP, and Windows Vista<sup>®</sup> are U.S. registered trademarks of Microsoft Corporation.

BlackBerry<sup>®</sup>, RIM<sup>®</sup>, Research In Motion<sup>®</sup>, SureType<sup>®</sup> and related trademarks, names and logos are the property of Research In Motion Limited and are registered and/or used in the U.S. and countries around the world. Used under license from Research In Motion Limited.

iPhone® and iPad® are registered trademarks of Apple Inc.

Android<sup>™</sup> is a trademark of Google Inc.

Good, Good Technology, Good Dynamics, and Good for Enterprise are trademarks of Good Technology Corporation and its related entities.

MobileIron, Connected Cloud, and MyPhone@Work are registered trademarks of Mobile Iron, Inc.

# **Table of contents**

| 1 | Overview                                                                        | 1    |
|---|---------------------------------------------------------------------------------|------|
| 2 | Installation checklist for HP ePrint Enterprise                                 | 2    |
|   | 2.1 Client connectivity scenarios                                               | 2    |
|   | 2.1.1 Devices connecting to corporate network through a VPN                     | 2    |
|   | 2.1.2 Devices connecting to corporate network via Wi-Fi                         | 2    |
|   | 2.1.3 Devices connecting to corporate network via MDM solutions                 | 2    |
|   | 2.1.3.1 BlackBerry devices with BES (BlackBerry Enterprise Server) connectivity | 2    |
|   | 2.1.3.2 Devices with HP ePrint Enterprise for Good                              | 3    |
|   | 2.1.3.3 Devices with HP ePrint Enterprise for MobileIron                        | 3    |
|   | 2.2 Hardware requirements                                                       | 3    |
|   | 2.3 Server requirements                                                         | 3    |
|   | 2.3.1 To add Log on as a service right to an account                            | 3    |
|   | 2.3.2 To automatically start network services                                   | 5    |
|   | 2.4 General requirements                                                        | 6    |
| 3 | Installation checklist for HP ePrint Enterprise Bridge                          | 8    |
|   | 3.1 Hardware requirements                                                       | 8    |
|   | 3.2 General requirements                                                        | 8    |
| 4 | Summary statements                                                              | 9    |
| 5 | Appendix A — Verifying HTTP/HTTPS connection                                    | . 10 |
| 6 | Appendix B — Verifying email transfer                                           | 11   |
| 7 | Appendix C — Enabling remote connection to SQL Server                           | . 13 |

## **1** Overview

This document contains an installation checklist and accompanying prerequisite information, including network and environmental requirements, for the successful installation of the HP ePrint Enterprise solution and HP ePrint Enterprise Bridge.

It is important that all prerequisites are verified prior to HP personnel's arrival onsite for installation.

**IMPORTANT:** By returning a statement of acknowledgement to HP, you agree that all statements below were checked and are true. Failure to do so could result in an unsuccessful installation and require HP to make an additional onsite visit to complete the deployment.

# 2 Installation checklist for HP ePrint Enterprise

## 2.1 Client connectivity scenarios

The following sections contain checklists for each of the client connectivity scenarios possible with HP ePrint Enterprise. Execute the checklist for all applicable scenarios.

## 2.1.1 Devices connecting to corporate network through a VPN

| ltem | Description                                                                                                    | Specific detail               | Check |
|------|----------------------------------------------------------------------------------------------------|-------------------------------|-------|
| 1    | One or more mobile devices supported by HP ePrint mobile application, with VPN connection to the company's corporate network. | Mobile device make and model: |       |
| 2    | Mobile devices must be able to communicate with the corporate network using HTTP/HTTPS.                                       |                               |       |
|      | For more information, see Appendix A – Verifying HTTP/HTTPS connection.                                                       |                               |       |

## 2.1.2 Devices connecting to corporate network via Wi-Fi

| ltem | Description                                                                                                    | Specific detail               | Check |
|------|----------------------------------------------------------------------------------------------------|-------------------------------|-------|
| 1    | A Wi-Fi connection to the company's corporate network.                                                                          |                               |       |
| 2    | One or more mobile devices supported by HP ePrint mobile application, with connection to the company's Wi-Fi corporate network. | Mobile device make and model: |       |
| 3    | Mobile devices must be able to communicate with the corporate network using HTTP/HTTPS.                                         |                               |       |
|      | For more information, see Appendix A – Verifying HTTP/HTTPS connection.                                                         |                               |       |

## 2.1.3 Devices connecting to corporate network via MDM solutions

#### 2.1.3.1 BlackBerry devices with BES (BlackBerry Enterprise Server) connectivity

| ltem | Description                                                                                                    | Specific detail        | Check |
|------|----------------------------------------------------------------------------------------------------|------------------------|-------|
| 1    | One or more BES 4.x or 5.x must be available and functional on the network and providing MDS communication.                | BES IP Addresses:      |       |
| 2    | One or more BlackBerry devices must be available, connected to the designated BES, and running BlackBerry OS 4.5 or above. | BlackBerry model:      |       |
|      |                                                                                                    | BlackBerry OS version: |       |
| 3    | BES server access is available (directly or indirectly) for custom policy setup.                                           |                        |       |

|   | For more information, see Appendix A – Setting custom IT policies in the HP ePrint Enterprise Client Installation Guide. |
|---|----------------------------------------------------------------------------------------------------|
| 4 | BlackBerry smartphones must be able to communicate with the corporate network through the MDS channel provided by BES.   |
|   | For more information, see Appendix A — Verifying HTTP/HTTPS connection.                                                  |

#### 2.1.3.2 Devices with HP ePrint Enterprise for Good

| ltem | Description                                                                                                    | Specific detail        | Check |
|------|----------------------------------------------------------------------------------------------------|------------------------|-------|
| 1    | One or more mobile device supporting HP ePrint Enterprise for Good application, with connection to the company's corporate network. | Device model:          |       |
|      |                                                                                                    | iOS / Android version: |       |

#### 2.1.3.3 Devices with HP ePrint Enterprise for MobileIron

| ltem | Description                                                                                                    | Specific detail | Check |
|------|----------------------------------------------------------------------------------------------------|-----------------|-------|
| 1    | One or more mobile devices supporting HP ePrint Enterprise for MobileIron application, with connection to the company's corporate network. | Device model:   |       |
|      |                                                                                                    | iOS version:    |       |

## 2.2 Hardware requirements

| ltem | Description                                                                                                    | Specific detail                          | Check |
|------|----------------------------------------------------------------------------------------------------|------------------------------------------|-------|
| 1    | HP ePrint Enterprise host machine (real or virtual) must be available on the network with the following recommended hardware specifications:                                                                                                    | HP ePrint Enterprise host IP<br>address: |       |
|      | • 2.0 GHz or above dual core processor                                                                                                    |                                          |       |
|      | • 4 GB RAM                                                                                                    |                                          |       |
|      | <ul> <li>Minimum 80 GB hard drive space or network storage (160 GB recommended).</li> </ul>                                                                                                    |                                          |       |
|      | The minimum space is required to hold most of the typical software and<br>dependencies, plus storage to hold the database and temporary files during<br>rendering. Depending on traffic, more hard drive space may be required, or<br>an external storage can be configured. An external MS SQL Server can also be<br>used to defer storage and database processing to another host. |                                          |       |

## 2.3 Server requirements

## 2.3.1 To add Log on as a service right to an account

Ideally, for proper HP ePrint Enterprise installation and operation, the administrator or any resource must have the correct permissions. You can determine which user account to be defined in the local security policy of workstations and servers. To add **Log on as a service** right on your system, complete the following steps:

- 1. Open Local Security Policy.
- 2. In the console tree, double-click **Local Policies**, and then click **User Rights Assignments**.
- 3. In the details pane, double-click **Log on as a service**.

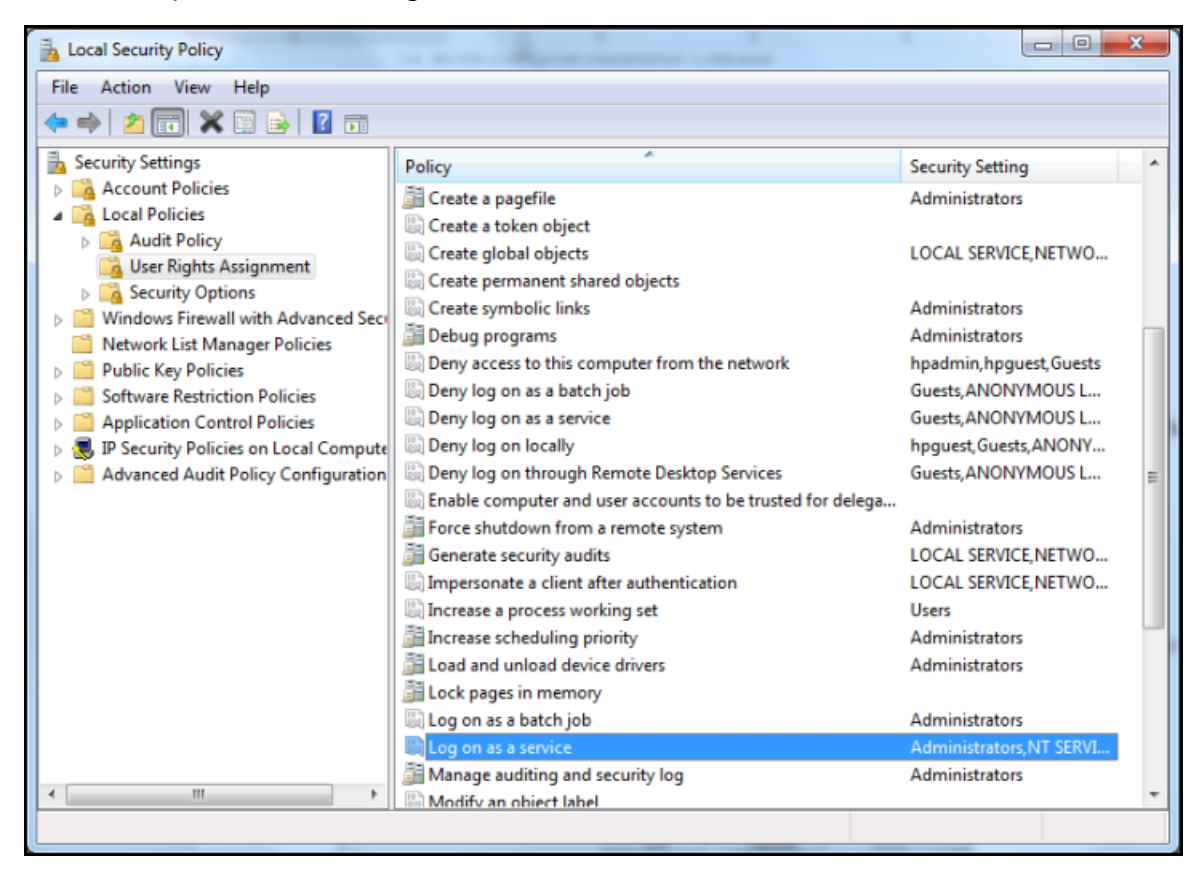

 Click Add User or Group, and then add the appropriate account to the list of accounts possessing the Logon as a service right.

#### 5. Click OK.

| Log on as a service Properties            | J |
|-------------------------------------------|---|
| Local Security Setting Explain            |   |
| Log on as a service                       |   |
| Administrators<br>NT SERVICE\ALL SERVICES |   |
| Add User or Group Remove                  |   |
| OK Cancel Apply                           |   |

## 2.3.2 To automatically start network services

You may verify, if the following Windows services are set to automatic and restarted in services Window.

To do this, complete the following steps:

- 1. Click Start button.
- 2. Select **Run**, type "services.msc" and check if the following services are enabled:
  - Computer browser
  - Function Discovery Resource Publication
  - SSDP Discovery
  - UPnP Device Host

To start the service and set it to automatic, complete the following steps:

- 1. Right-click one of the services listed above and click **Properties**.
- 2. Click the **General** tab, and then, next to Startup type, select **Automatic**.
- 3. Click Apply, and then click Start.

## 2.4 General requirements

| ltem        | Des                         | cription                                                                                                    | Specific detail       | Check |
|-------------|-----------------------------|----------------------------------------------------------------------------------------------------|-----------------------|-------|
| 1           | Mot<br>(MS                  | ile devices must be able to access email from the designated email server<br>Exchange, Lotus Domino, etc.)                                                                                                    | Email server brand:   |       |
| 2           | Ema<br>Lotu<br>hos          | ails can be forwarded from the corporate email server (MS Exchange,<br>us Domino, etc.) to the SMTP server residing on the HP ePrint Enterprise<br>t.                                                                                                    |                       |       |
|             | For                         | more information, see Appendix B — Verifying email transfer.                                                                                                    |                       |       |
| 3           | HP e<br>dire                | ePrint Enterprise host machine access (administrator credentials) must be<br>ctly or indirectly provided during installation.                                                                                                    |                       |       |
| 4           | HP (<br>syst                | ePrint Enterprise host machine is running on the following operating<br>tems:                                                                                                    | Installed OS version: |       |
|             | •                           | Microsoft Windows Server 2008 R2                                                                                                    | 64-bit:               |       |
|             | •                           | Microsoft Windows Server 2012                                                                                                    |                       |       |
|             | •                           | Microsoft Windows Server 2012 R2                                                                                                    |                       |       |
| HP ePrint E | nterp                       | rise host machine must run all of the following software:                                                                                                    |                       |       |
| 5           | Mici<br>sub                 | rosoft Office supported versions need to be installed with all<br>components. The supported versions are:                                                                                                    |                       |       |
|             | •                           | Microsoft Office 2007 Ultimate/Enterprise/Professional which needs to include 2007 Office System Driver Data Connectivity components.                                                                                                    |                       |       |
|             |                             | Download is available here:                                                                                                    |                       |       |
|             |                             | http://www.microsoft.com/en-us/download/details.aspx?id=23734                                                                                                    |                       |       |
|             | •                           | Microsoft Office 2010 Standard/Professional Plus                                                                                                    |                       |       |
|             | •                           | Microsoft Office 2013 Standard/Professional/Professional Plus,<br>including the .NET Programmability support under Outlook, which is<br>part of the default install.                                                                                                    |                       |       |
|             |                             | Recommended: 64 bit version of MS Office                                                                                                    |                       |       |
|             | To a<br>nee<br>(PIA         | add Office after HP ePrint Enterprise has already been installed, you will<br>d to download and install Microsoft Office Primary Interop Assemblies<br>.) from:                                                                                                    |                       |       |
|             | •                           | MS Office 2010                                                                                                    |                       |       |
|             |                             | http://www.microsoft.com/en-us/download/details.aspx?id=3508                                                                                                    |                       |       |
|             | •                           | MS Office 2007                                                                                                    |                       |       |
|             |                             | http://www.microsoft.com/en-us/download/details.aspx?id=18346                                                                                                    |                       |       |
|             | MS                          | Office 2013: the PIA package is NOT required.                                                                                                    |                       |       |
|             | If Of<br>will               | ffice is installed before you run the HP ePrint Enterprise install, the PIA<br>be installed for you.                                                                                                    |                       |       |
|             | NO1<br>inst<br>HP e<br>Inte | <b>TE:</b> The installation will be successful even if Microsoft Office is not alled on the system. However, to print Microsoft Office documents from ePrint Enterprise, Microsoft Office and the corresponding Office Primary prop Assemblies (PIA) must be manually installed. |                       |       |

| 6  | If remote SQL is to be used, a SQL Server 2008 or later is available on the<br>network. The SQL Server name and database administrator credentials are<br>available.                                                                                                    |                     |
|----|----------------------------------------------------------------------------------------------------|---------------------|
| 7  | HP ePrint Enterprise server has a fully-qualified host name associated (e.g.<br>"server.mycompany.com").                                                                                                    |                     |
| 8  | (only if using BES)                                                                                                    |                     |
|    | TCP Port 80/443 (HTTP/HTTPS) is open from BES to the HP ePrint Enterprise host.                                                                                                    |                     |
| 9  | (only if using BES)                                                                                                    |                     |
|    | TCP Port 8080 (HTTP) is open from the HP ePrint Enterprise host to the BES.                                                                                                    |                     |
| 10 | TCP Port 9100 is open from the HP ePrint Enterprise host to the printers.                                                                                                    |                     |
| 11 | UDP Port 161 (SNMP) is open from the HP ePrint Enterprise host to the printers.                                                                                                    |                     |
| 12 | TCP Port 8888 is open from the server hosting HP Print License Service incase<br>using a centralized HP Print License Service deployment.                                                                                                    |                     |
| 13 | TCP port 515 is open from HP ePrint Enterprise host to Secure Pull Print server for submitting print jobs using LPD/LPR protocol.                                                                                                    |                     |
| 14 | TCP port 1433 and UDP port 1434 are opened from the remote SQL server to the server hosting ePrint Enterprise for accessing the SQL server.                                                                                                    |                     |
| 15 | An Excel spreadsheet with printer details must be provided for all printers to<br>be imported in the database, containing the following information: printer<br>name, model name, network address, queue name (for print servers), printer<br>language (PCL3, PCL5/6 or PS, when available), color (y/n), duplex (y/n),<br>location details (city address, building, floor, section, room/cube, general<br>description, etc.) |                     |
| 16 | Access to IT contacts responsible for BES and email servers.                                                                                                    | BES admin:          |
|    |                                                                                                    | email:              |
|    |                                                                                                    | phone:              |
|    |                                                                                                    | Email server admin: |
|    |                                                                                                    | email:              |
|    |                                                                                                    | phone:              |
| 17 | Access to IT contacts responsible for HP ePrint Enterprise for Good server.                                                                                                    | admin:              |
|    |                                                                                                    | email:              |
|    |                                                                                                    | phone:              |
| 18 | Access to IT contacts responsible for HP ePrint Enterprise for MobileIron server.                                                                                                    | admin:              |
|    |                                                                                                    | email:              |
|    |                                                                                                    | phone:              |

# 3 Installation checklist for HP ePrint Enterprise Bridge

## **3.1 Hardware requirements**

| ltem | Description                                                                                                    | Specific detail                      | Check |
|------|----------------------------------------------------------------------------------------------------|--------------------------------------|-------|
| 1    | HP ePrint Enterprise host machine (real or virtual) must be available<br>on the network with the following recommended hardware<br>specifications: | HP ePrint Bridge host IP<br>address: |       |
|      | • 2.0 GHz or above dual core processor                                                                                                    |                                      |       |
|      | • 4 GB RAM                                                                                                    |                                      |       |
|      | <ul> <li>Minimum 80 GB hard drive space or network storage (160 GB recommended)</li> </ul>                                                         |                                      |       |

## **3.2 General requirements**

| ltem | Description                                                                             | Specific detail | Check |  |  |  |  |  |
|------|-----------------------------------------------------------------------------------------|-----------------|-------|--|--|--|--|--|
| 1    | HP ePrint Enterprise Bridge host machine is running on the following operating systems: |                 |       |  |  |  |  |  |
|      | Microsoft Windows Server 2008 R2                                                        |                 |       |  |  |  |  |  |
|      | Microsoft Windows Server 2012                                                           |                 |       |  |  |  |  |  |
|      | Microsoft Windows Server 2012 R2                                                        |                 |       |  |  |  |  |  |
| 2    | Microsoft Internet Information Services (IIS) with ASP .NET feature.                    | IIS Version:    |       |  |  |  |  |  |
| 3    | Microsoft .NET Framework 3.5 SP1.                                                       |                 |       |  |  |  |  |  |
| 4    | Apple® Bonjour service (included with package)                                          |                 |       |  |  |  |  |  |
| 5    | TCP port 80/443 (HTTP/HTTPS) is open.                                                   |                 |       |  |  |  |  |  |
| 6    | UDP port 5353 (mDNS) is open.                                                           |                 |       |  |  |  |  |  |

# 4 Summary statements

The following statements summarize the items in the check list. By accepting the HP ePrint Enterprise deployment Statement of Work (SOW), you agree that these statements are true.

- I certify that a Mobile device capable of running an HP ePrint mobile application is available, and that it can contact the HP ePrint Enterprise server in at least one of the scenarios described in section 1.1. If it is a BlackBerry device, I also certify that I can insert (or have someone in my company insert) a custom IT policy on the BES at the moment of the deployment, as per instructions in the Installation Guide provided by HP.
- I certify that an email message was sent from a valid corporate email account (e.g., joe.doe@company.com) to the email address on the HP ePrint Enterprise SMTP server, as per instructions in the Installation Guide provided by HP.
- I certify that a machine (real or virtual) is available on the network, running one of the supported Windows Server versions, and complying with the hardware specifications, as per instructions in the Installation Guide provided by HP.
- **4.** I certify that all the software mentioned in items number 6 through 8 are correctly installed and running.
- 5. I certify that all network conditions mentioned in items number 10 through 14 are verified and that there are no firewall rules blocking the specified traffic.
- 6. I certify that printer information will be provided according to item 15 in the checklist.
- 7. I certify that credentials of administrator accounts for both the HP ePrint Enterprise host and SQL Server database will be provided (informed and entered) at the time of the installation.

# 5 Appendix A — Verifying HTTP/HTTPS connection

To print a message using HP ePrint Enterprise, the following two conditions must be fulfilled:

- 1. Emails must be able to arrive at the SMTP server coming from the corporate email server (MS Exchange, Lotus Domingo, etc.).
- 2. Mobile devices must be able to access internal servers through HTTP/HTTPS.

To verify the second condition, you must be able to access the server by entering its address in the mobile device browser. Make sure that IIS is enabled and running (even if there are no Web sites configured) on the server where you plan to install HP ePrint Enterprise.

To verify the http/https connection to the server from your mobile device browser, perform the following steps:

- 1. Open the Internet browser on your mobile device.
- **NOTE:** For BlackBerry smartphones, use the BlackBerry Browser instead of the Internet Browser. (To change to BlackBerry Browser, go to Options > Advanced Options > Browser, under Default browser configuration, select BlackBerry Browser, and then exit and save).
- 2. Enter the server address in the browser address field.

If IIS is up and running, you should see either the default IIS "Under construction" page or some Web site that is already installed.

If you receive an "HTTP Error 400: Bad Request" or some other type of connection error, you cannot browse to that server, and the condition is not verified.

# 6 Appendix B — Verifying email transfer

To print a message using HP ePrint Enterprise, the following two conditions must be met:

- 1. Emails must be able to arrive at the SMTP server coming from the corporate email server (MS Exchange, Lotus Domino, etc.).
- 2. Mobile devices must be able to access internal servers using HTTP/HTTPS.

To verify the first condition, set a test email account on the HP ePrint Enterprise host machine, and then send an email from any valid corporate account to this address. Some companies may have email routing issues when a new email server is added to the network.

1. On the HP ePrint Enterprise server, make sure the machine hostname is listed in the Domains pane inside the Internet Information Services (IIS) Manager (For Windows Server 2008 and Windows Server 2012, use Internet Information Services (IIS) 6.0 Manager). If it is not, it can be added as an Alias.

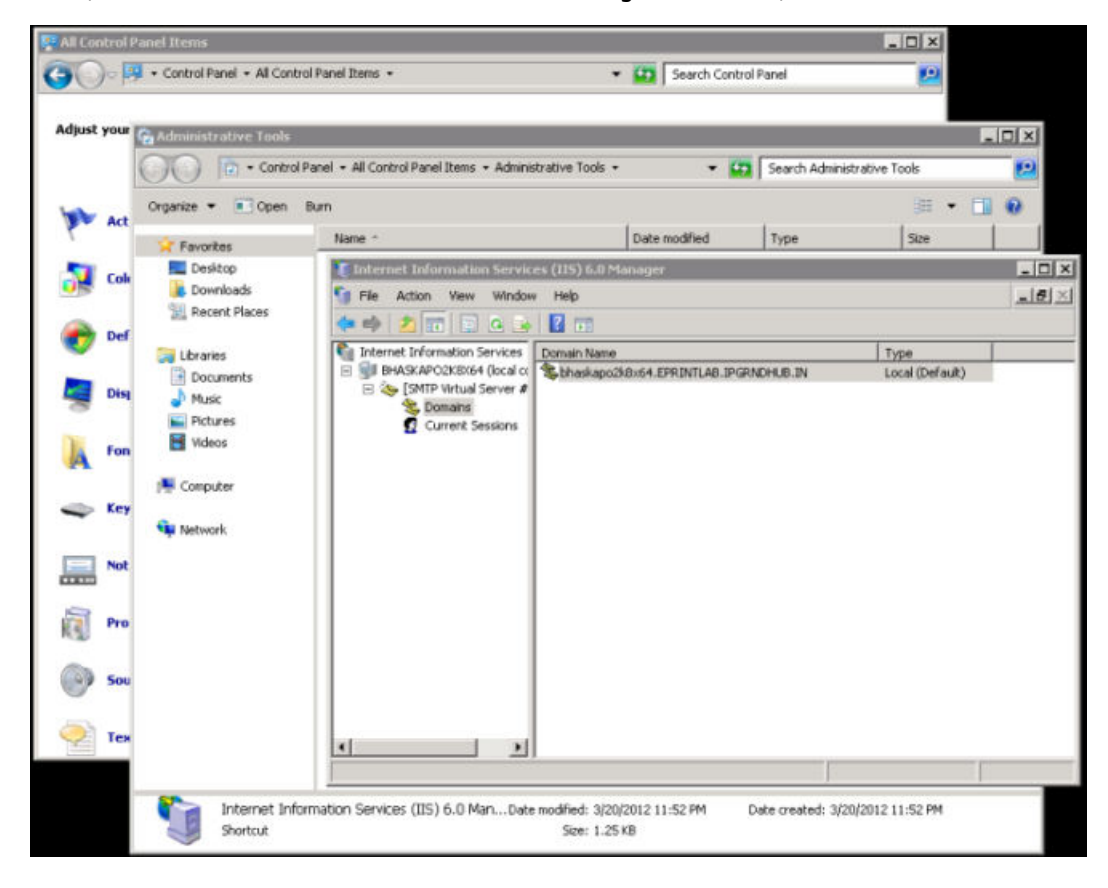

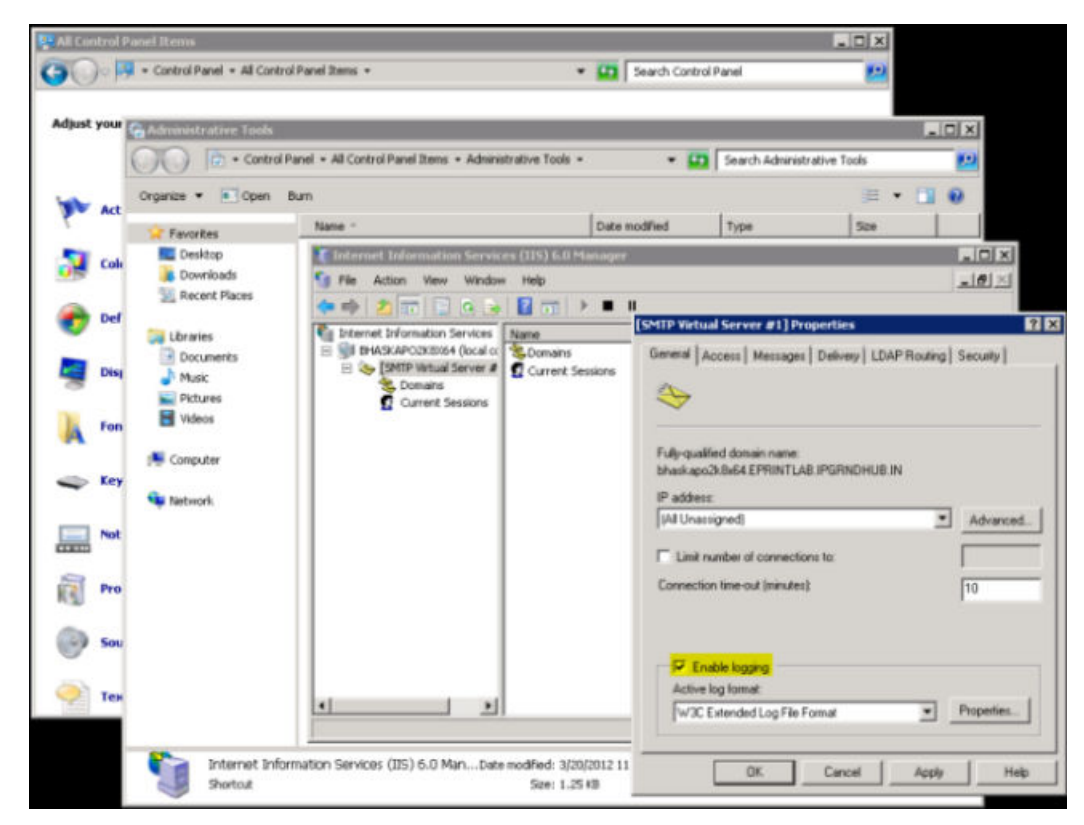

2. Activate the logs for SMTP. *The logging should be turned off after the test.* 

- Send an email from your mobile device to eprint@eprint\_hostname (i.e. eprint@eprint.hp.com). No subject or content is needed in the email message.
  - If you don't get an error when sending the email, go to C:\WINDOWS\System32\LogFiles. If there is
    a log file in this folder, a successful connection attempt was made from your email server it can
    address this server, and email forwarding is working.
  - If you get an error, or can't find a log file in the C:\WINDOWS\System32\LogFiles folder, no connection was made with the HP ePrint Enterprise host SMTP service. You will need to configure your email server to properly address the HP ePrint Enterprise host.

The log file content should look something like this:

| <pre>#Software: #Version: #Date:</pre> |      | Microsoft  |           | Internet     | Information    | Services | 6.0 |
|----------------------------------------|------|------------|-----------|--------------|----------------|----------|-----|
|                                        |      | 2010-07-07 |           |              |                | 19:39:32 |     |
| #Fields:                               | time | c-ip       | cs-method | i cs-uri-ste | m sc-status    |          |     |
| 19:40:48                               |      |            | 192.168.0 | .1           | HELO           | -        | 250 |
| 19:40:58                               |      |            | 192.168.0 | .1           | MAIL           | -        | 250 |
| 19:41:05                               |      |            | 192.168.0 | .1           | RCPT           | _        | 250 |
| 19:41:09                               |      |            | 192.168.0 | .1           | DATA           | -        | 250 |
| 19:41:09                               |      |            | 192.168.0 | .2           | 3. <del></del> | -        | 0   |
| 19:41:09                               |      |            | 192.168.0 | .2           | EHLO           | -        | 0   |
| 19:41:09                               |      |            | 192.168.0 | .2           | -              | -        | 0   |
| 19:41:09                               |      |            | 192.168.0 | .2           | MAIL           | -        | 0   |
| 19:41:10                               |      |            | 192.168.0 | .2           | -              | -        | 0   |
| 19:41:10                               |      |            | 192.168.0 | .2           | RCPT           | 12       | 0   |
| 19:41:10                               |      |            | 192.168.0 | .2           | -              | -        | 0   |
| 19:41:10                               |      |            | 192.168.0 | .2           | RSET           | -        | 0   |
| 19:41:10                               |      |            | 192.168.0 | .2           | -              | -        | 0   |
| 19:41:10                               |      |            | 192.168.0 | .2           | QUIT           | -        | 0   |
| 19:41:10                               |      |            | 192.168.0 | .2           | -              | -        | 0   |
| 19:41:10                               | 192. | 168.0      | .1 QUIT - | 240          |                |          |     |

# 7 Appendix C — Enabling remote connection to SQL Server

To connect to a remote SQL Server, make sure that TCP/IP is enabled as a valid connection protocol to that server. This may not always be true if SQL Server Express is running directly on a master server.

To verify connection, complete the following steps:

- 1. On the SQL server, navigate to Control Panel, Administrative Tools, Computer Management.
- 2. Expand Services and Applications, SQL Server Configuration Management, SQL Server Network Configuration.
- 3. Select Protocols for SQLEXPRESS. A list of protocols should display.
- 4. Select the TCP/IP protocol, right-click and choose **Enable**. You will have to restart the SQL Server.
- 5. Select the Named Pipes protocol, right-click and choose **Enable**. You will have to restart the SQL Server.
- While still in the Computer Management application, select the Services option from the navigation tree to display a list of all services.
- Select the SQL Server Browser service, right-click and select **Restart**. Make sure the service is running again.